- ادخل الى موقع الجامعة الهاشمية بوابة طلبات الإلتحاق وعلى الرابط التالي <u>http://apl.hu.edu.jo</u>
  - أنشىء مستخدم جديد على بوابة طلبات الإلتحاق وأدخل البيانات المطلوبة.
  - يمكن استخدام اسم المستخدم نفسه من اجل تقديم اكثر من طلب/تخصص.
  - قم بتعبئة طلب الإلتحاق ,أو تعديل بياناتك المدخلة سابقا بعد الدخول على البوابة.
- بعد التاكد من ان كافة المعلومات المدخلة صحيحة قم بإعتماد الطلب مع ضرورة ملاحظة ما يلي:
  - ٥ لا يمكن التراجع عن اعتماد الطلب نهائيا .
  - لا يمكن تعديل اي معلومة من الطلب بعد اعتماد الطلب.
    - اذا كنت طالب دراسات عليا عليك مايلى:
    - تعبئة معلومات الدراسات العليا كاملة.
      - تحميل الوثائق المطلوبة.
- بعد اعتماد الطلب قم بتسديد المبلغ المطلوب عن طريق خدمة الدفع الإلكتروني إي فواتيركم بإحدى الطرق التالية:-

\*\*في حال وجود اي مشكلة عند عملية الدفع يُرجى الاتصال مع خدمة العملاء على الرقم (065504142)

- لن يتم النظر في أي طلب لم يتم تسديد الرسوم المستحقة عليه.
- يمكن متابعة الطلب الكترونياً عن طريق بوابة طلبات الإلتحاق واستطلاع وضع الطلب بعد الدفع مباشرةً ولا داعي للحضور الى الحامعة.